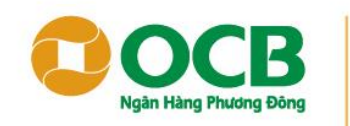

Niêm tin và thịnh vượng

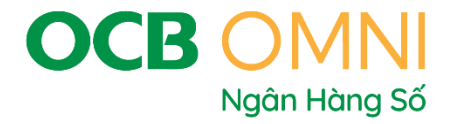

## HƯỚNG DẪN ĐĂNG KÝ NGÂN HÀNG SỐ OCB OMNI QUA NỀN TẢNG TCBS

☎ 18006678 | ⊕ www.ocb.com.vn

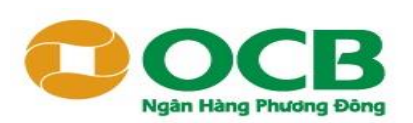

## CÁC BƯỚC ĐĂNG KÝ NGÂN HÀNG SỐ OCB OMNI

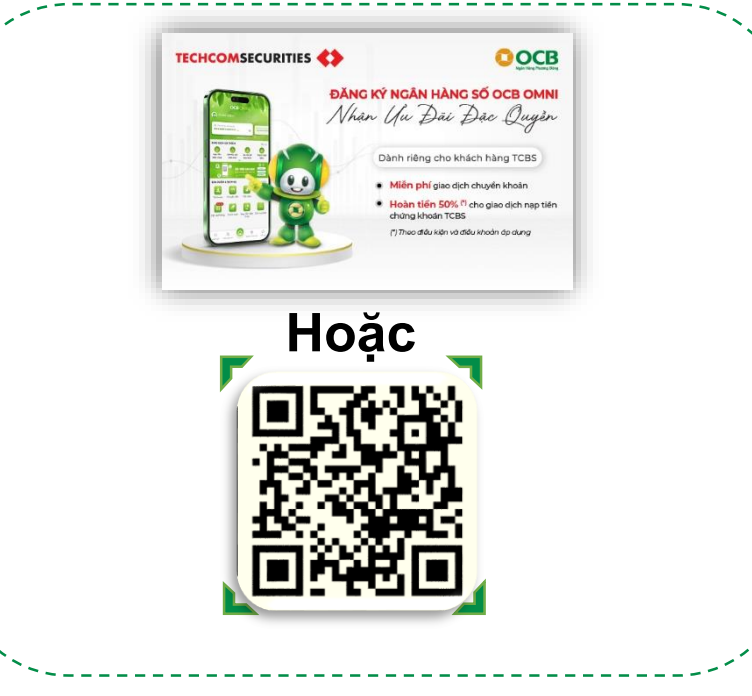

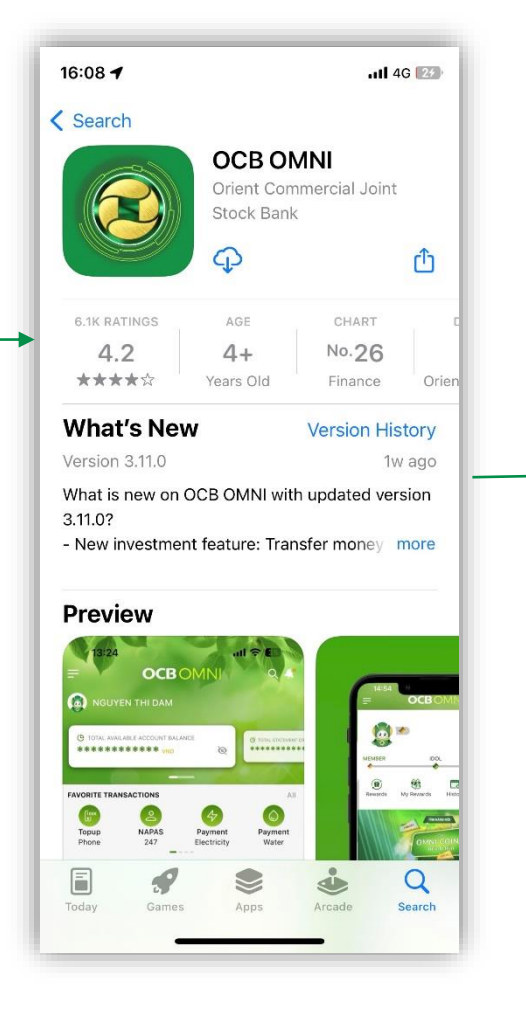

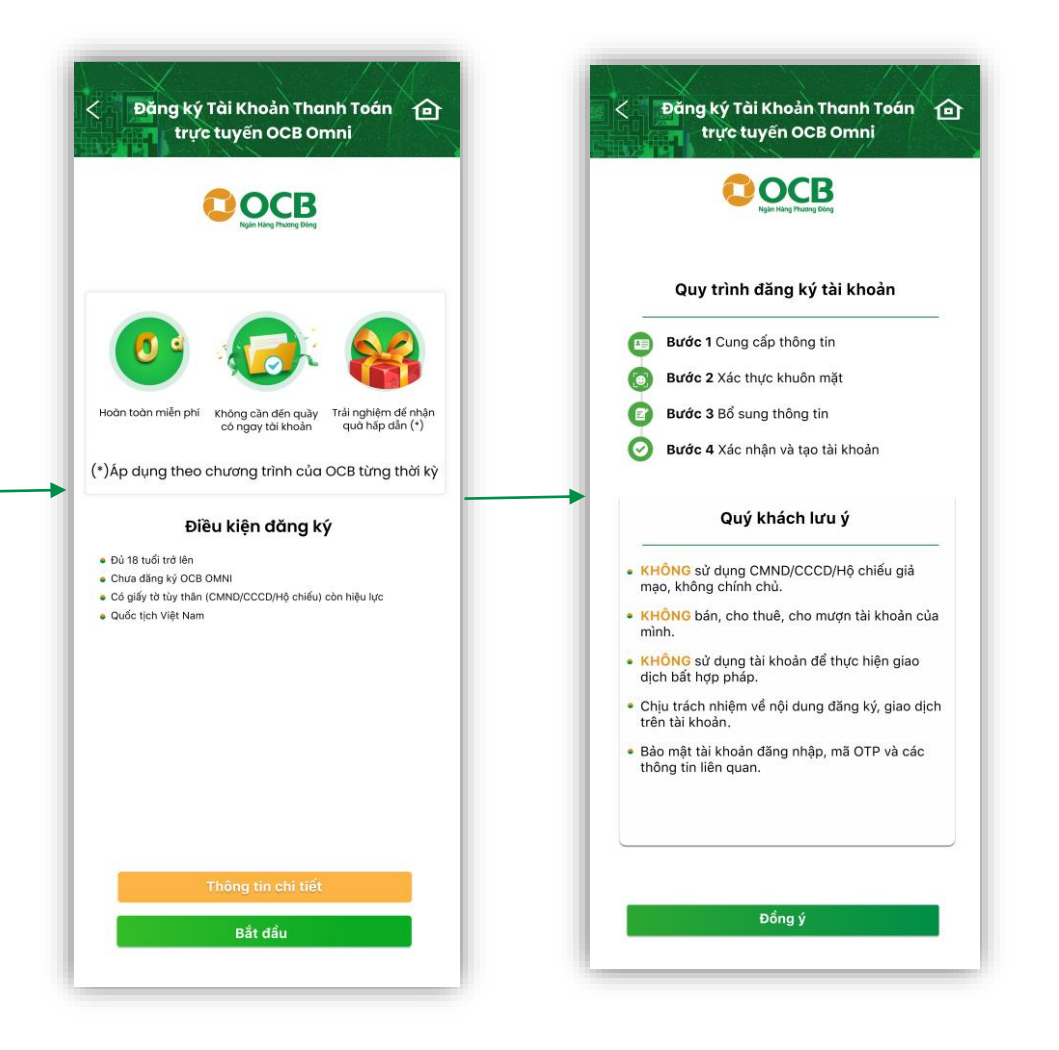

**Bước 1** Nhấp vào <u>link/mã QR code</u> gắn trên banner website/ứng dụng TCBS để tải ứng dụng Ngân hàng số OCB OMNI. **Bước 2** Đọc điều kiện đăng ký, quy trình đăng ký tài khoản và lưu ý.

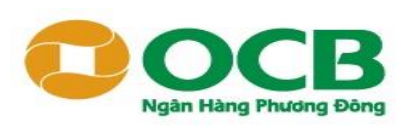

### CÁC BƯỚC ĐĂNG KÝ NGÂN HÀNG SỐ OCB OMNI

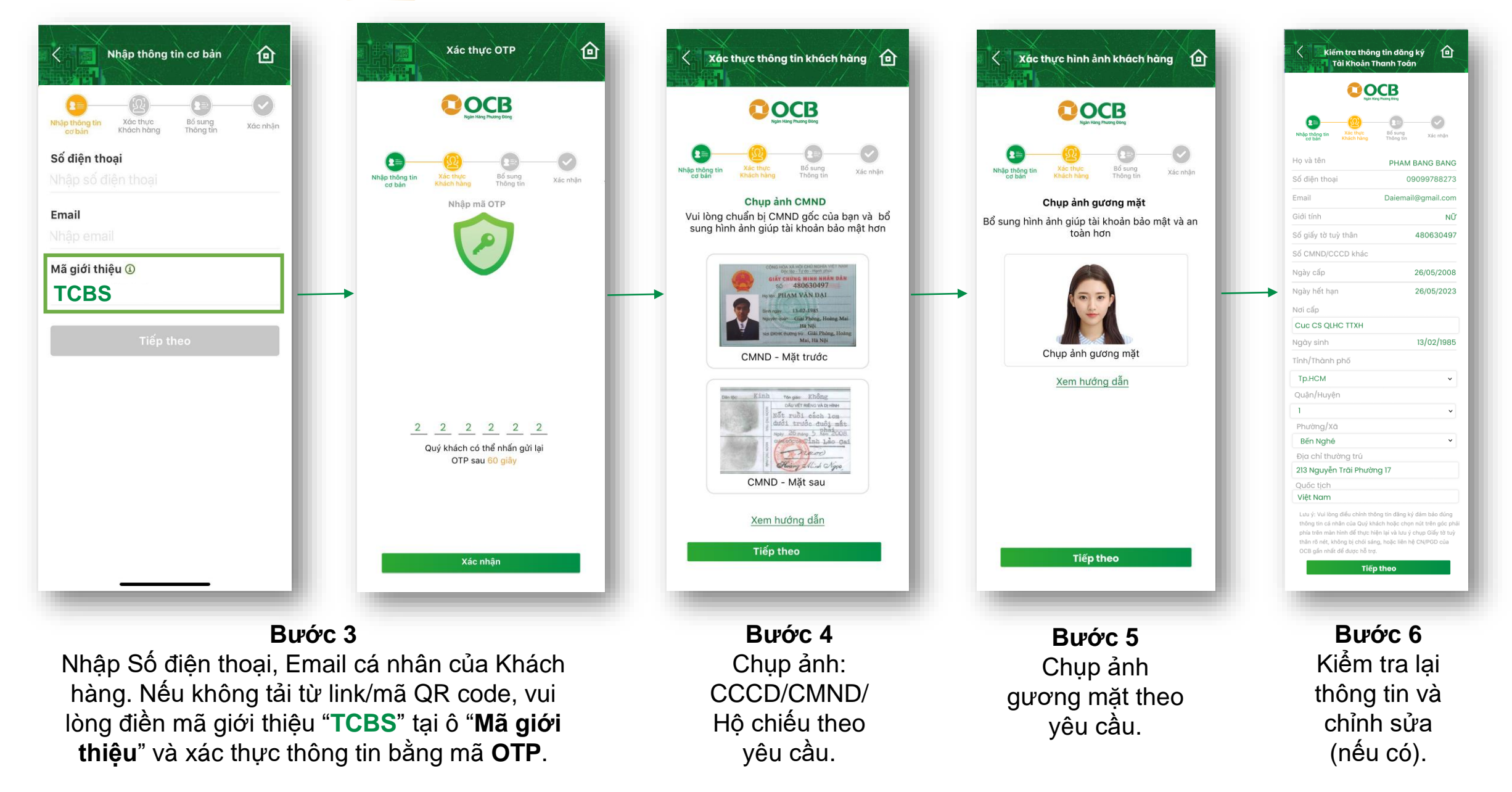

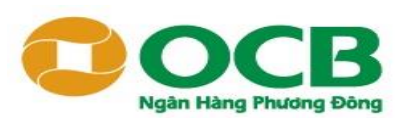

#### CÁC BƯỚC ĐĂNG KÝ NGÂN HÀNG SỐ OCB OMNI

| Bổ sung thông tin dăng ký<br>Tài Khoản Thanh Toán                                                                                                    | 0                    |
|----------------------------------------------------------------------------------------------------|----------------------|
| COCCEB<br>Agent Name of Training Adverg                                                                                                    |                      |
| R C C Dân Khách hàng Thống tin Xác nh                                                                                                    | iận                  |
| lình trạng hôn nhân<br>Độc thân                                                                                                    | •                    |
| Nghề nghiệp<br>Nhân viên văn phòng                                                                                                    | ·                    |
| Đ <mark>ịa chỉ liên hệ</mark><br>Địa chỉ liên hệ trùng địa chỉ thường trú<br>Tỉnh/Thành phố                                                                                           |                      |
| Vui lòng chọn                                                                                                    | •                    |
| Quận/Huyện                                                                                                    | _                    |
| Vui lòng chọn                                                                                                    |                      |
| Phường/Xã                                                                                                    |                      |
| Vui lòng chọn                                                                                                    | •                    |
| Địa chỉ liên hệ                                                                                                    |                      |
| Vui lòng nhập                                                                                                    |                      |
| Quý khách là công dân Hoa Kỳ hoặc<br>gười được cấp Thẻ thường trú (Thẻ xani<br>oặc là người cư trú tại Hoa Kỳ hoặc<br>gười có nguồn gốc/ các yếu tố liên quơ<br>lến Hoa Kỳ hay không? | là<br>h)<br>là<br>an |
| ● Không 🛛 Có                                                                                                    |                      |
|                                                                                                    |                      |
|                                                                                                    |                      |
| Tiếp theo                                                                                                    |                      |
|                                                                                                    |                      |

| <b>—</b> — (3)                                                                    |                                                                                                    |
|-----------------------------------------------------------------------------------|----------------------------------------------------------------------------------------------------|
| Nhập thông tin<br>cơ bản Khách hàn                                                | Bổ sung<br>Thông tin Xác nhận                                                                                      |
| Thông tin đăng                                                                    | ký của khách hàng                                                                                                  |
| lọ và tên                                                                         | PHAM BANG BANG                                                                                                    |
| ố điện thoại                                                                      | 09099788273                                                                                                    |
| mail                                                                              | Daiemail@gmail.com                                                                                                 |
| iới tính                                                                          | NỮ                                                                                                    |
| ố giấy tờ tuỳ thân                                                                | 480630497                                                                                                    |
| ố CMND/CCCD khác                                                                  |                                                                                                    |
| lgày cấp                                                                          | 26/05/2008                                                                                                    |
| lgày hết hạn                                                                      | 26/05/2023                                                                                                    |
| oicấp                                                                             | CA. Tp. Hồ Chí Minh                                                                                                |
| gày sinh                                                                          | 13/02/1985                                                                                                    |
| ịa chỉ thường trú                                                                 | 150 Tran Hung Dao,<br>Phuong Ben Nghe,<br>Quan 1, Tp. Ho Chi Minh                                                  |
| ia chỉ liên hệ                                                                    | 150 Tran Hung Dao,<br>Phuong Ben Nghe,<br>Quan 1, Tp. Ho Chi Minh                                                  |
| ình trạng hôn nhân                                                                | Độc thân                                                                                                    |
| lghê nghiệp                                                                       | Nhân viên văn phòng                                                                                                |
| i <b>ịch vụ đăng ký</b><br>Tôi đồng ý với <u>Các điệ</u><br>tin đảng ký và Hợp đồ | Gới Tài khoản thanh toán<br>trực tuyến OCB OMNI<br>u khoản, điều kiện theo Thông<br>ng mở, sử dụng tài khoản thanh |

**Bước 7** Bổ sung thông tin (nếu có).

**Bước 8** Xác nhận lại thông tin đăng ký.

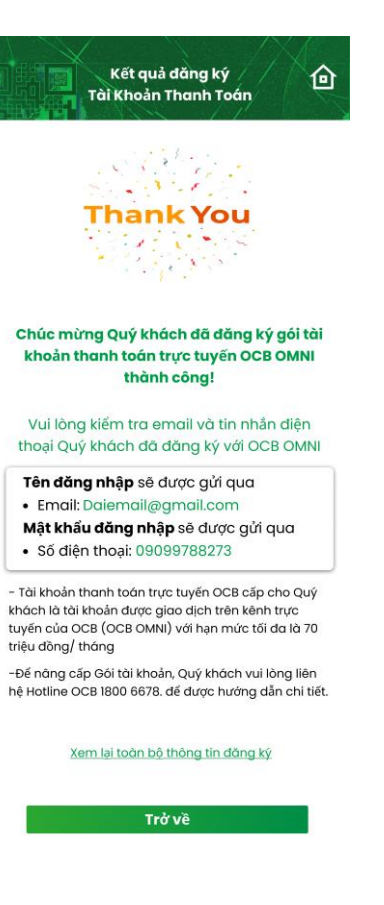

**Bước 9** Hệ thống thông báo đăng ký thành công.

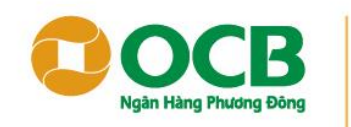

Niêm tin và thịnh vượng

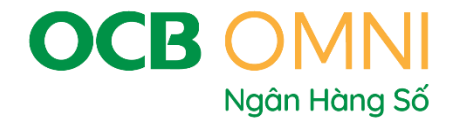

## HƯỚNG DẪN NẠP TIỀN CHỨNG KHOÁN QUA NGÂN HÀNG SỐ OCB OMNI

☎ 18006678 | ⊕ www.ocb.com.vn

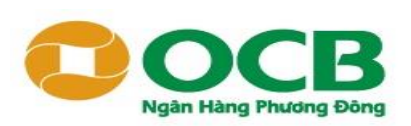

## CÁC BƯỚC NẠP TIỀN CHỨNG KHOÁN TCBS

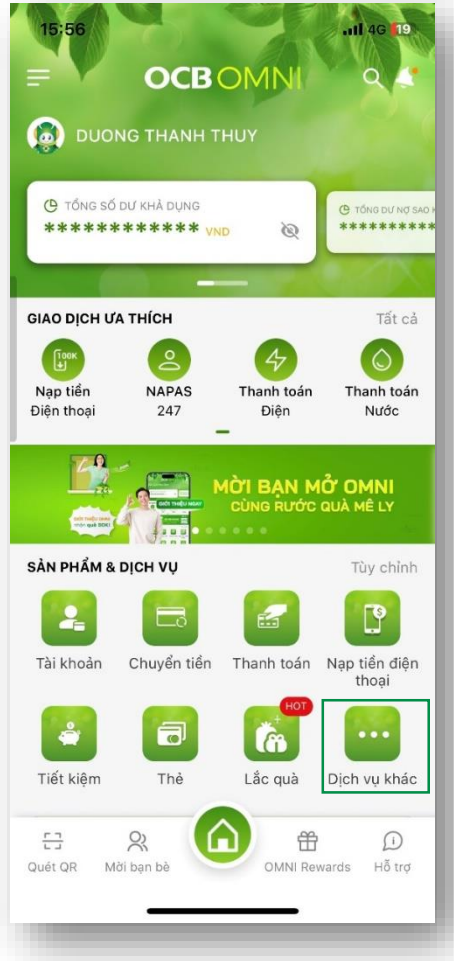

**Bước 1** Đăng nhập OCB OMNI, vào mục "**Dịch vụ khác**".

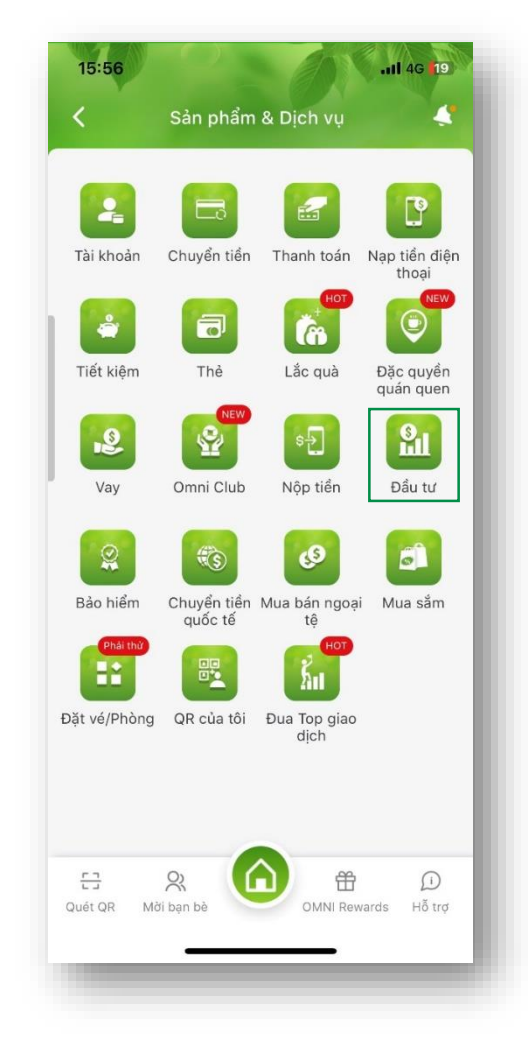

Bước 2 Chọn mục "Đầu tư".

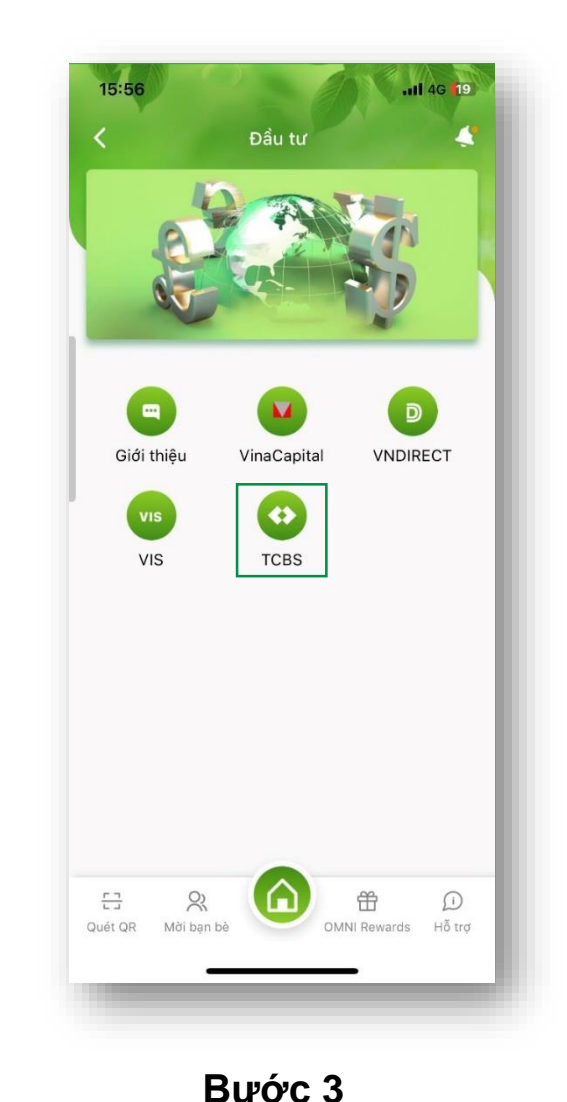

Chon "TCBS".

15:56 Chuyển tiền chứng khoán Quý khách đang thực hiện chuyển tiền từ tài khoản tại OCB vào tài khoản chứng khoán của Quý khách mở tại Công ty chứng khoán: TCBS Từ tài khoản 0853785678 V Số dư: 2.430.940 VND Đến công ty chứng khoán Công ty CPCK Kỹ thương V Tài khoản chứng khoán Số tài khoản chứng khoán

**Bước 4** Nhập số tài khoản chứng khoán cần nạp tiền.

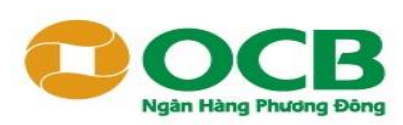

## CÁC BƯỚC NẠP TIỀN CHỨNG KHOÁN TCBS

| 15:57                        | .11 46 19       |
|------------------------------|-----------------|
| Chuyển tiền chứng            | g khoán 🛛 💐     |
| Quý khách mở tại Công ty chú | ing khoán: TCBS |
| Từ tài khoản                 |                 |
| 0853785678                   | ~               |
| Số dư: 2.430.940 VND         | •               |
| Đến công ty chứng khoán      |                 |
| Công ty CPCK Kỹ thương       | ~               |
| Tài khoản chứng khoán        |                 |
| Số tài khoản chứng khoán     |                 |
| 105CGLL889                   |                 |
| Duong Thanh Thuy             |                 |
| Tiểu khoản chứng khoán       |                 |
| 0001B00402                   | ~               |
| Số tiền                      |                 |
|                              | Hạn mức 🛈       |
| Tiến theo                    | 2               |
| Thep theo                    |                 |
|                              |                 |
|                              | _               |

**Bước 5** Kiểm tra đúng tên chủ tài khoản, tiểu khoản chứng khoán, **nhập số tiền cần nạp** và nhấn "**Tiếp theo**".

| 15:59          |                        | . <b>111</b> 4G <b>(</b> 18) |
|----------------|------------------------|------------------------------|
| <              | Xác nhận               | 4                            |
| ữ tài khoản    |                        |                              |
| 853785678      |                        |                              |
| DUONG THAN     | NH THUY                |                              |
| Dến số tài kho | oản chứng khoán        |                              |
| 05CGLL889      | .0001B00402            |                              |
| Duong Thanh    | Thuy                   |                              |
| Nhà cung cấp   |                        |                              |
| Công ty CPC    | K Kỹ thương            |                              |
| Số tiền VND    |                        |                              |
| 200.000        |                        |                              |
| lai trăm nghìi | n đồng                 |                              |
| Phí giao dich  |                        |                              |
| )              |                        |                              |
|                |                        |                              |
| -              | Nhập mã OTP            |                              |
| Bạn có thể n   | hấn nút gửi lại OTP sa | u 51 giây                    |
|                | Xác nhận               |                              |
|                |                        |                              |
|                |                        |                              |
|                |                        |                              |
|                |                        |                              |
|                |                        |                              |

#### **Bước 6** Nhập mã **OTP** được gửi về số điện thoại để xác thực thông tin

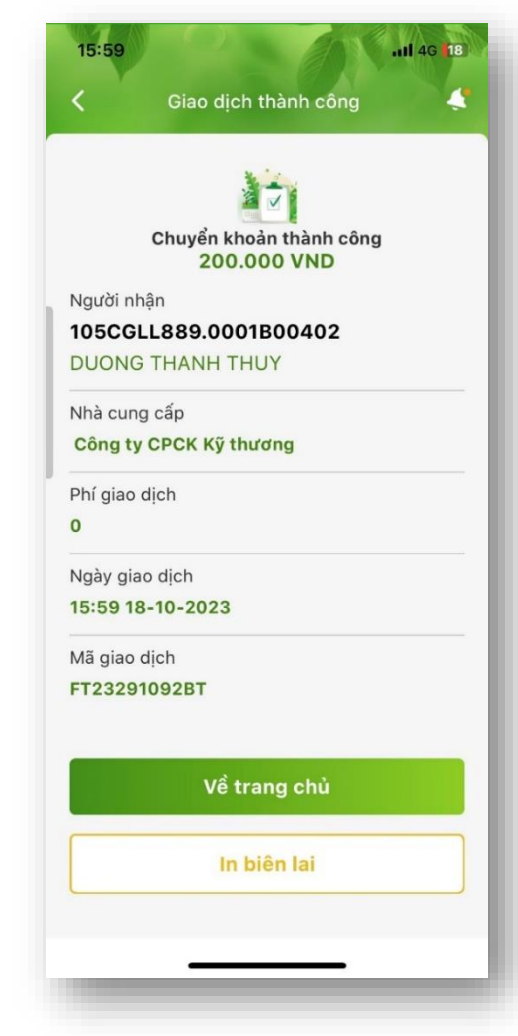

Bước 7 Hệ thống thông báo giao dịch thành công

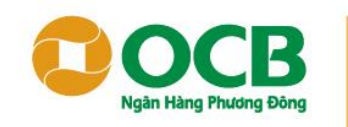

Niêm tin và thịnh vượng

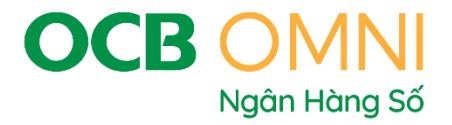

# **THANK YOU**

Mọi thắc mắc, Quý Khách hàng vui lòng liên hệ Trung tâm dịch vụ Khách hàng OCB thông qua Hotline: **1800 6678** (Miễn phí 24/7).

☎ 18006678 | ⊕ www.ocb.com.vn